#### ระบบบริหารงานบุคคล

เริ่มต้นใช้งานระบบบันทึกเวลางานของพนักงานบน Web โดยเปิดใช้งานบน Browser Google Chrome เข้าไปที่ URL : http://phr.mch.mfu.ac.th/blueposh

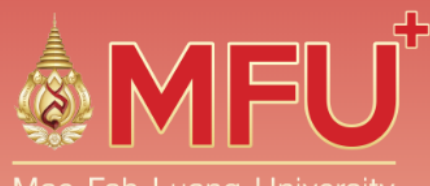

Mae Fah Luang University Medical Center Hospital

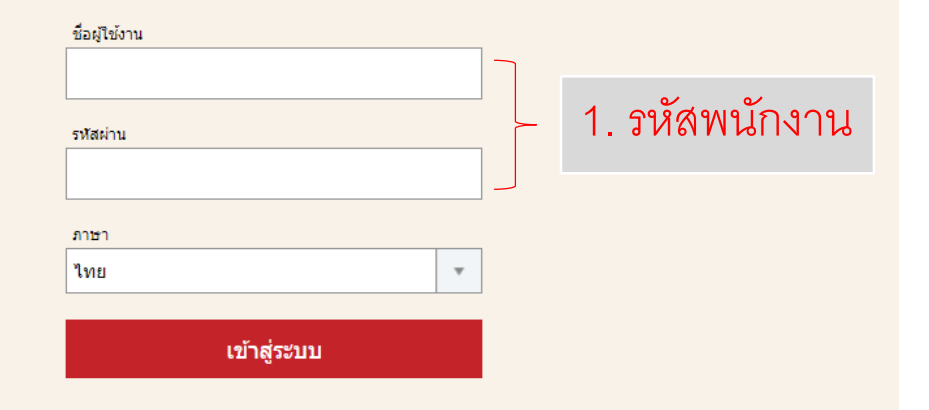

#### <u> การแลกเวร</u>

- 1. คลิกเลือกเปิดใช้งานเมนู "ตารางเวร"
- 2. เลือกโหมด "แลกเวร"
- 3. เลือก "จุดบริการ" ที่ต้องการแลกเวร
- 4. คลิกเลือกเวรของผู้ใช้งาน ที่ต้องการแลก
- 5. กดปุ่ม "ยืนยัน" เพื่อทำการขอแลกเวร

| ยืนยันการแลกเวรของคุณวันที | ×                 |
|----------------------------|-------------------|
| (บ) ปัทมพร ทดสอบ           | 01/07/2562        |
|                            | 5                 |
|                            | ยกเล็ก ยืนยัน ศุก |

 6. คลิกเลือกเวรของพนักงาน ที่ต้องการแลกเวร
 7. กดปุ่ม "ยืนยัน" เพื่อทำการขอแลกเวร ระบบจะส่ง คำขอแลกเวรไปยังพนักงานที่เลือกเพื่อยอมรับการ แลกเวร จากนั้นข้อมูลจะถูกส่งไปยังหัวหน้างาน เพื่อทำการอนุมัติต่อไป

| ยืนยันการแลกเวร  | ×             |
|------------------|---------------|
| (บ) บัทมพร ทดสอบ | 01/07/2562    |
| เปลี่ยนเวรเป็น   |               |
| พยาบาล ทดสอบ     | 03/07/2562    |
|                  |               |
|                  | ยกเลิก ยืนยัน |

| MFU <sup>®</sup> Mae Fah Luang University<br>Medical Center Hospital |                            |                   |                       |                       |                       |                       | 🔅 🗧                        |           | <b>Q</b> ด้นหา                                             |
|----------------------------------------------------------------------|----------------------------|-------------------|-----------------------|-----------------------|-----------------------|-----------------------|----------------------------|-----------|------------------------------------------------------------|
| 3                                                                    |                            |                   | ปฏิทิน                |                       |                       |                       |                            | $\otimes$ | 🗐 ข้อมูลคน                                                 |
| No Ward 2                                                            | <ul> <li>3 3400</li> </ul> |                   |                       | 2019                  |                       | 180                   | น สัปดาน์ วับ              | *         | 📄 รายงาน                                                   |
| บริการ                                                               | х <i>У</i> Эни             |                   | ,                     | กรกฎ เคม 2010         |                       |                       |                            |           | 📓 อาคาร                                                    |
| คน น.ส.บัทมพร ทดสอบ <sup>©</sup> 🔾                                   | อาทิตย์                    | 4                 | อังคาร                | ме                    | พฤหัส                 | ศุกร์                 | เสาร์                      |           | 🏙 ดำแหน่งงาน                                               |
| 🗹 3016 : พยาบาล                                                      | 30<br>(บ                   | 1<br>บัทมพร ทดสอ: | 2<br>(บ) บัทมพร ทดสอ: | 3<br>(บ) บัทมพร ทดสอ: | 4<br>(บ) บัทมพร ทดสอ: | 5<br>(บ) ปัทมพร ทดสอ: | 6                          |           | 🔎 ดารางเวร                                                 |
| 🗹 3026 : แพทย์<br>🗹 8010 : ผู้ช่วยพยาบาล (Part-Time)                 | 7                          | 8                 | 9                     | 10                    | 11                    | 12                    | 13                         | н         | <ul> <li>วันหยุดนักขัดฤกษ์</li> <li>ประเภทวันลา</li> </ul> |
| <ul> <li>✓ 00:00 06:00</li> <li>✓ 06:01 12:00 (30)</li> </ul>        | 14                         | 15                | 16                    | 17                    | 18                    | 19                    | 20                         |           | 🚔 ลางาน                                                    |
| <ul> <li>✓ 12:00 16:00 (u)</li> </ul>                                | 21                         | 22                | 23                    | 24                    | 25                    | 26                    | 27                         | н         | (公園 ทำงานล่วงเวลา (OT<br>品 โครงสร้างบริษัท                 |
| ปฏิทินอื่นๆ<br>🔽 วันหยุดนักขัดฤกษ์                                   | 28                         | 29                | 30                    | 31                    | 1                     | 2                     | 3                          | н         | 📄 พนักงาน                                                  |
| 🗹 วันลางาน                                                           |                            |                   |                       |                       |                       |                       |                            | н         |                                                            |
| โหมด<br>☐ จัดดารางเวร 2<br>☐ ลางาน<br>✔ แลกเวร                       | 4                          | 5                 | 6                     | 1                     | 8                     | 9                     | 10                         | •         |                                                            |
|                                                                      |                            |                   |                       |                       |                       |                       |                            |           |                                                            |
| MFU <sup>P</sup> Mae Fah Luang University<br>Medical Center Hospital |                            |                   |                       |                       |                       |                       | •                          |           | Q ค้นหา                                                    |
|                                                                      |                            |                   | ปฏิทิน                |                       |                       |                       |                            | $\otimes$ | ≜ิ์[ ข้อมูลคน<br>~~                                        |
| ম্ল Ward 2 🗸                                                         | < > วันนี้                 |                   |                       | กรกฎาคม 2019          |                       | เดือ                  | <mark>น</mark> สัปดาห์ วัน | *         | รายงาน                                                     |
| 0 C                                                                  | อาทิตย์                    | จันทร์            | อังคาร                | щs                    | พอมัส                 | ศุกร์                 | เสาร์                      |           | มพ. อาตาร<br>มหรืดำแหน่งงาน                                |

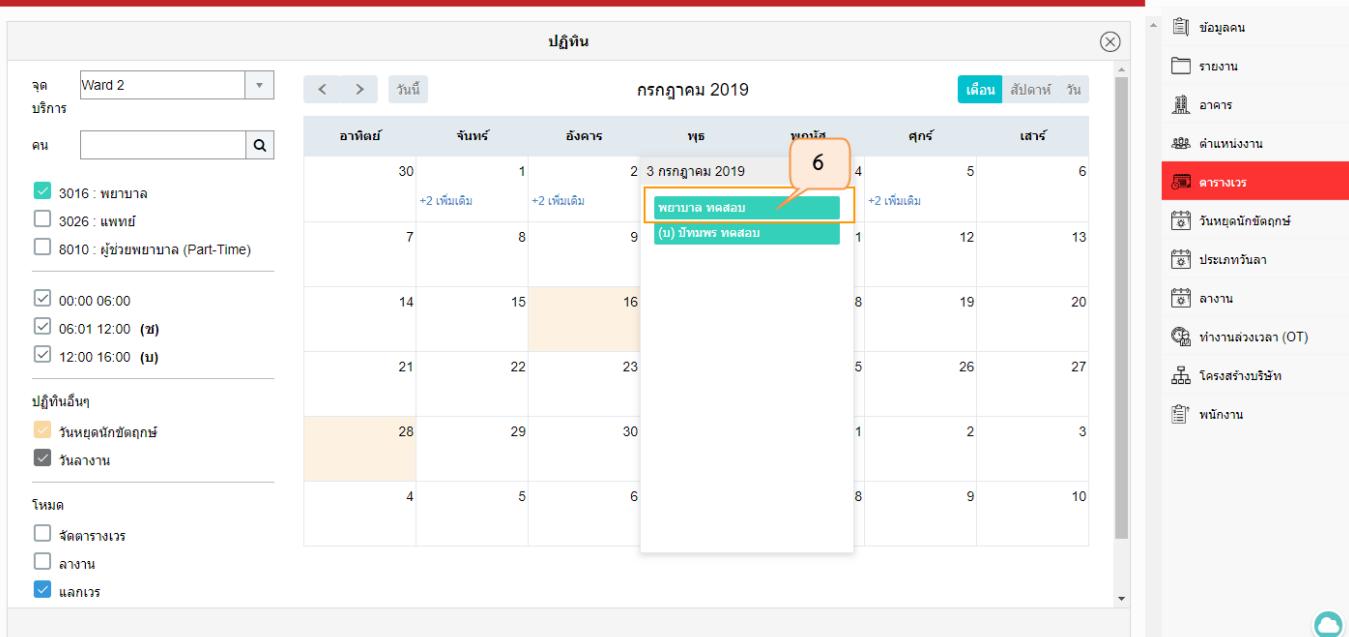

#### <u>ระบบการลา</u>

# 1.เปิดเข้าใช้งานเมนู "ลางาน" ระบบจะแสดงข้อมูลเกี่ยวกับการลางานของพนักงานทั้งหมด 2.คลิกปุ่ม + เพื่อสร้างข้อมูล ลางาน

| MFU Mae Fah Luang University<br>Medical Center Population                                                                   |           | 🕽 🔍 ค้นหา                                                                                                    |
|----------------------------------------------------------------------------------------------------|-----------|----------------------------------------------------------------------------------------------------|
| ลางาน                                                                                                    | $\otimes$ | ้ 🗋 รายงาน                                                                                                    |
| วันที่     ประเภทการลาทั้งหมด     ▼     สถานะทั้งหมด     ▼     ดันหาพนักงาน     Ω       แสดง 50     ▼     รายการ     ดันหา: |           | i میں ایک میں ایک میں ایک میں ایک میں ایک میں ایک میں ایک میں ایک میں ایک میں ایک میں ایک میں ایک میں ایک میں ا<br>ایک میں میں میں میں میں میں میں میں میں میں |
| ชื่อพนักงาน 🔺 ประเภทการถา 🔶 ดั้งแต่วันที่ 🔶 ถึงวันที่ 🔶 สถานะการถา 🗇                                                        |           | อ ลางาน                                                                                                    |
| ไม่มีข้อมูลในดาราง                                                                                                    |           | 🖓 ทางานสวงเวลา (01)                                                                                                    |
| แสดงผล 0 ถึง 0 จาก 0 รายการ                                                                                                 |           | 0 การบฏบตราน                                                                                                    |
| 2                                                                                                    |           |                                                                                                    |
|                                                                                                    |           | -                                                                                                    |

3.กรอกข้อมูลลางานที่ต้องการ โดยระบบจะแสดงข้อมูลตั้งต้นของผู้ลาและผู้อนุมัติให้อัตโนมัติ
 4.คลิกปุ่ม "บันทึก" เพื่อสร้างข้อมูล ลางาน
 5.คลิกปุ่ม "ขออนุมัติ" เพื่อส่งข้อมูลการลาไปยังผู้อนุมัติ

ประเภทการลา ผู้ลา ช่วงเวลา ผู้อนุมัติ รายละเอียด

แนบไฟล์

4

บันทึก

| ah Luang Unversity Conter Hospita                                                                                                    | a 🖬 🌔             |                                         |   |
|----------------------------------------------------------------------------------------------------|-------------------|-----------------------------------------|---|
| 3                                                                                                    |                   |                                         |   |
| ຄາຈານ                                                                                                    | $\otimes$         |                                         |   |
| โปรดเลือก                                                                                                    |                   |                                         |   |
| น.ส. บีทมพร ทดสอบ                                                                                                    |                   |                                         |   |
| Image: Second second second |                   |                                         |   |
| น.ส. อลิสรา จันทร์แก้ว                                                                                                    |                   |                                         |   |
|                                                                                                    |                   |                                         |   |
|                                                                                                    |                   |                                         |   |
| ลาก & วางที่นี่                                                                                                    |                   |                                         |   |
| -หรือ-                                                                                                    |                   |                                         |   |
| แหวร์เซอร์                                                                                                    | Mae Fah Luan      | g University                            |   |
|                                                                                                    | Medical Center Ho | sota                                    | 1 |
|                                                                                                    | <                 | ลางาน                                   |   |
|                                                                                                    | ประเภทการลา       | อบรม/ประชุม/สัมมนา/ศึกษาดูงาน 🚽 สถานะ 🗊 |   |
|                                                                                                    | ผู้ลา             | บ้ทมพร ทดสอบ                            |   |
|                                                                                                    | ช่วงเวลา          | 3/6/2562                                |   |
|                                                                                                    | ผ้อนมัติ          |                                         |   |
|                                                                                                    | รายละเอียด        |                                         |   |
|                                                                                                    |                   |                                         |   |
|                                                                                                    | แนบไฟล์           | ลาก & วางที่นี่                         |   |
|                                                                                                    |                   | -หรือ-                                  |   |
|                                                                                                    |                   |                                         |   |
|                                                                                                    |                   | เมราวัเซอร์                             |   |
|                                                                                                    |                   |                                         |   |
|                                                                                                    |                   |                                         |   |
|                                                                                                    |                   |                                         |   |
|                                                                                                    | 5                 |                                         |   |
|                                                                                                    |                   |                                         |   |

บันทึก ขออนุมัติ

| MIFU Mae Fah Luang University         |                                                          | 🔅 🖬 _                   |   |
|---------------------------------------|----------------------------------------------------------|-------------------------|---|
| · · · · · · · · · · · · · · · · · · · |                                                          |                         | 7 |
| <                                     | ลางาน                                                    | $\Diamond \Box \otimes$ |   |
| ประเภทการลา                           | ลาพักผ่อน 🔻 สถานะ 🗢                                      | 6                       |   |
| ผู้ลา                                 | พิพัฒน์พงศ์ ไชยลังการ                                    | 2                       |   |
| ช่วงเวลา                              | 30/7/2562 15 8:00 O N 16:00 O 30/7/2562 15               |                         |   |
| ผ้อนุมัติ                             | ศิรินทรา มณีกิจ                                          | 22                      |   |
| เหตุผลการลา                           | ลาพักผ่อน                                                |                         |   |
| แนบไฟล์                               | ลาก & วางที่นี่<br>-หรือ-                                |                         |   |
|                                       | เบราว์เซอร์<br>ผู้แก้ไข พิพัฒน์พงศ์ ไชยลังการ - 31 กรกฎา | เคม 2562 11:51:16       |   |
|                                       |                                                          |                         |   |

6.กดปุ่ม 🗘 เพื่อรีเฟรชข้อมูลสถิติการลา 7.กดปุ่ม 👝 เพื่อสั่งพิมพ์เอกสารการลา

#### <u>การดูข้อมูลการปฏิบัติงาน</u>

| <b>Q</b> ค้นหา       | 1 |
|----------------------|---|
| 🗐 การปฏิบัติงาน      |   |
| 🗐 ้ พนักงาน          |   |
| ∆_ ขออนุมัติ         |   |
| 🐯 น่าเข้าข้อมูล      |   |
| 🛅 รายงาน             |   |
| <u>ระ</u><br>อบรม    |   |
| <u>เล</u> ้อาคาร     |   |
| 🏙 ดำแหน่งงาน         |   |
| 🗐 ดารางเวร           |   |
| 🍅 วันหยุดนักขัดถูกษ์ |   |
| 🍅 ประเภทวันลา        |   |
| 🍅 ลางาน              |   |
| 🖓 ทำงานล่วงเวลา (OT) |   |
| 🔊 🗍 ข้อมูลดั้งดัน    |   |
| 🔊 🗍 ประวัติการแลกเวร |   |

#### 1. เลือกเมนู "การปฏิบัติงาน"

- 2. เลือกช่วงเวลาที่ต้องการดูข้อมูล
- 3. กดปุ่มชี้แจงเวลาเมื่อต้องการชี้แจงเหตุผลการลงเวลาปฏิบัติงาน

| ♦MFU <sup>°</sup> I | Mae Fah Luang University<br>Medical Center Hospita |                | 2                               |                            |                 | ۰ 🕈       |
|---------------------|----------------------------------------------------|----------------|---------------------------------|----------------------------|-----------------|-----------|
|                     |                                                    |                |                                 | การปฏิบัติงาน              |                 | (         |
| วันที่เริ่มต้น      | 02/09/2562                                         |                | <u>โร</u> วันที่สิ้นสุด 09/09/2 | 2562                       | <u>จ</u> บ้อมูล |           |
| แสดง <b>50</b>      | ▼ รายการ                                           |                |                                 |                            | ค้นหา:          |           |
|                     | วันที่ 🔶                                           | เวลาเริ่มต้น 🔶 | เวลาสิ้นสุด 🛛 🖨                 | สถานะ ≑                    | ชี้แจงเหตุผล    | <b>\$</b> |
|                     | 2/9/2562                                           | 07:30          | 18:03                           | เข้า - ออก ปกติ            | Ē               |           |
|                     | 3/9/2562                                           | 07:43          | 16:59                           | เข้า - ออก ปกติ            | Ē               |           |
|                     | 4/9/2562                                           | 07:43          | 17:16                           | เข้า - ออก ปกดิ            | Ē               |           |
|                     | 5/9/2562                                           | 07:42          | 17:22                           | เข้า - ออก ปกดิ            | Ē               |           |
|                     | 6/9/2562                                           | 07:45          | 18:36                           | เข้า - ออก ปกดิ            | Ē               |           |
|                     | 7/9/2562                                           | -              | -                               | วันหยุดประจำสัปดาห์        |                 |           |
|                     | 8/9/2562                                           | -              | -                               | วันหยุดประจำสัปดาห์        | 3               |           |
|                     | 9/9/2562                                           | 07:46          | -                               | เข้าปกติ - ไม่ได้ลงเวลาออก |                 |           |
|                     | 10/9/2562                                          | -              | -                               |                            |                 |           |
|                     |                                                    |                |                                 |                            |                 |           |

แสดงผล 1 ถึง 9 จากทั้งหมด 9 รายการ

<u>Time Attendance บน Mobile</u>

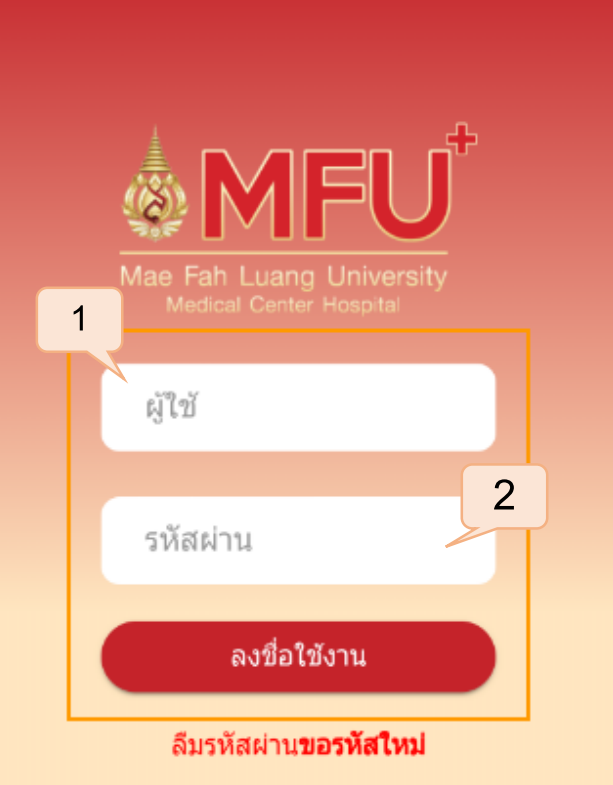

# ดาวน์โหลดแอพพลิเคชั่น "MFU Smart Staff" จาก PlayStore หรือสแกน QR Code

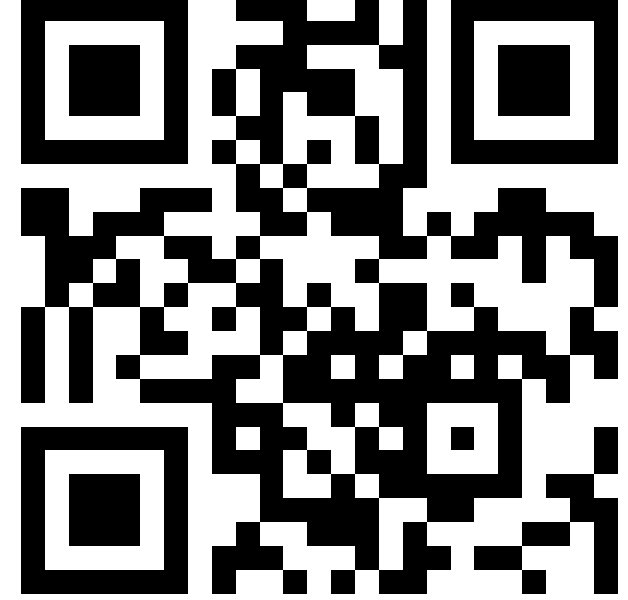

เปิดใช้งานแอพพลิเคชั่น "MFU Smart Staff"
 กรอกข้อมูล ผู้ใช้, รหัสผ่าน ของตนเองและกดปุ่ม "ลงชื่อเข้าใช้งาน"

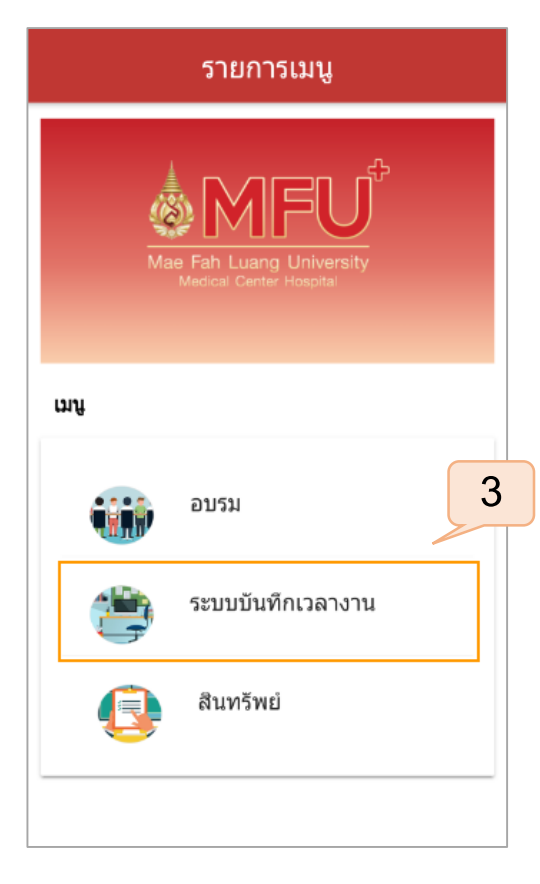

#### เมนูระบบบันทึกเวลางาน เมนูสินทรัพย์ 3. คลิกเลือกเมนู "ระบบบันทึกเวลางาน" ปฏิทิน 05 2019 -11 12 29 30 31 1 2 17:00 เข้าเวร 23:59 (บ) ทดสอบแลกเวร $\checkmark$ วันนี้ ปฏิพิน รายการ

เมนูอบรม

ระบบแสดงหน้าแรกของระบบดังนี้ ซึ่งประกอบด้วยเมนูย่อยดังนี้

# ระบบแสดงหน้าแรกของระบบดังนี้ ซึ่งประกอบด้วยเมนูย่อยดังนี้ วันนี้ หน้าปฏิทินแสดงข้อมูลการเข้าเวรของพนักงาน ปฏิทิน กำหนดการแสดงข้อมูลบนปฏิทิน รายการ แสดงเมนูเพิ่มเติมของระบบ

#### การแลกเวร Mobile App

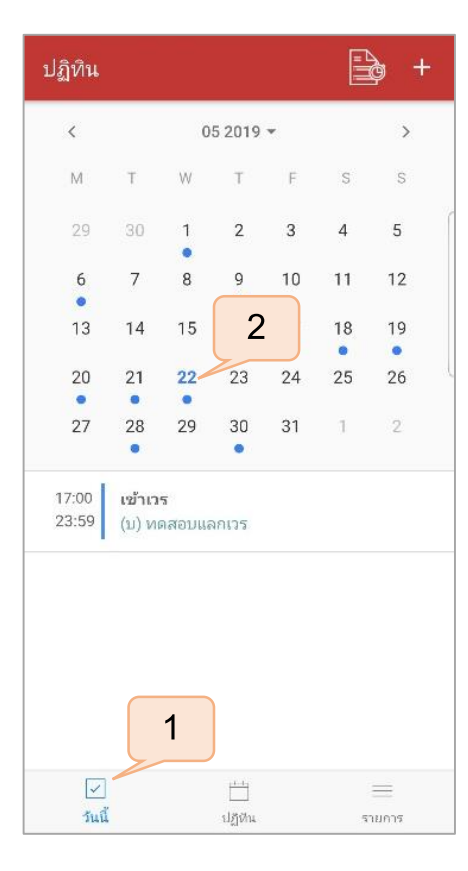

# คลิกเลือกเมนู "วันนี้" เลือกวันที่ต้องการแลก

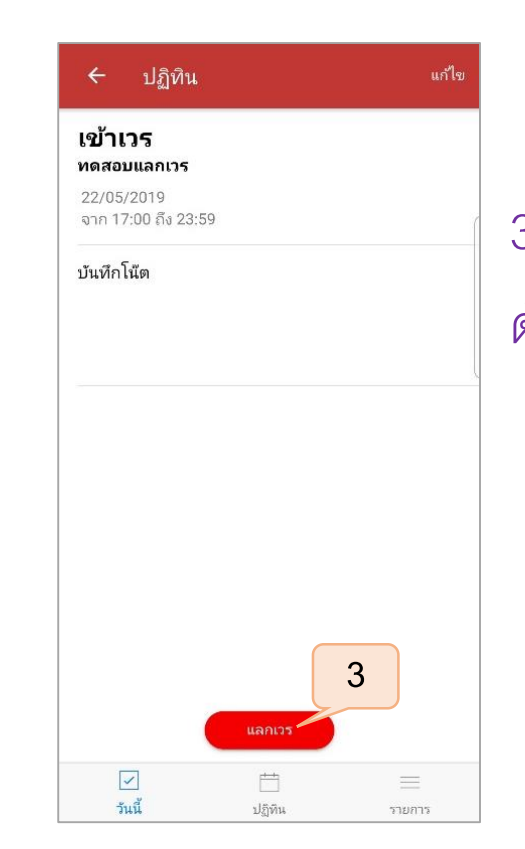

### ระบบแสดงและตรวจสอบรายละเอียดกิจกรรมในวัน ดังกล่าว ทำการคลิกปุ่ม "แลกเวร"

| ← ແລກເວ∙     | <u> </u> |      | เสร็จสิ้น |
|--------------|----------|------|-----------|
| Q Search     |          | 4    |           |
| 🥑 🗟 🛛 นาย โค | าโค ดีดี | ~    | ſ         |
| 🔿 🚵 นาย ตั   | าบลาบลา  |      |           |
|              |          |      |           |
|              |          |      | d         |
|              |          |      |           |
|              |          |      |           |
|              |          |      |           |
|              |          |      |           |
|              |          |      |           |
|              | Ē        | =    | =         |
| วันนี้       | ปกิพิน   | 5781 | 175       |

# ระบบแสดงรายชื่อพนักงานที่ทำงานร่วมภายในจุดบริการ ทำเลือกพนักงาน คลิกปุ่ม "เสร็จสิ้น"

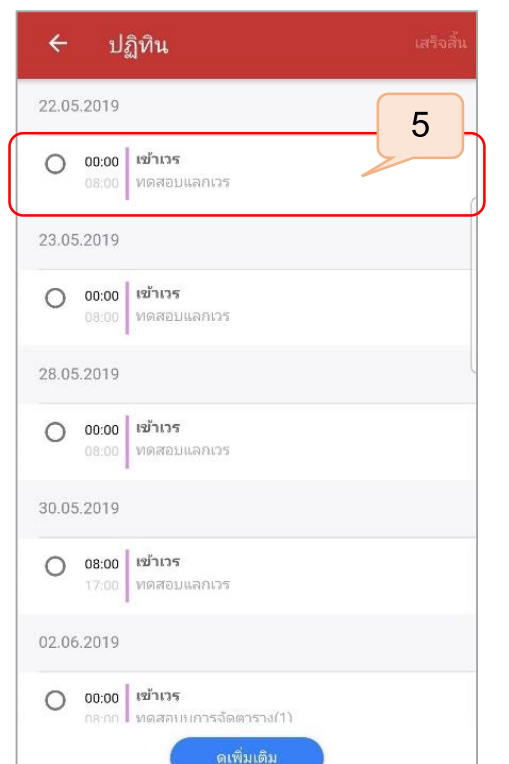

ปฏิทิน

รายการ

วันนี้

5. เลือกช่วงเวลาที่ต้องการแลกเวร คลิกปุ่ม "เสร็จสิ้น"

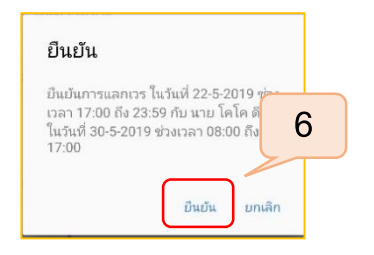

 ระบบแสดงหน้าต่างป๊อบอัพแจ้งเตือน ยื่นยันการแลกเวร คลิกปุ่ม "ยืนยัน" ระบบทำการส่งคำร้องขอแลกเวรไปยัง พนักงานดังกล่าวที่เลือก หลังคลิกปุ่ม "ยืนยัน" และส่งข้อมูล ไปยังหัวหน้าจุดบริการเพื่ออนุมัติการแลกเวร

#### <u>การลางาน Mobile App</u>

|              |                         |             |        |    |    | , <u> </u> |   |
|--------------|-------------------------|-------------|--------|----|----|------------|---|
| <            |                         | 0           | 5 2019 | ¥  |    | >          |   |
| М            | Т                       | W           | т      | F  | S  | S          |   |
| 29           | 30                      | 1           | 2      | 3  | 4  | 5          | 1 |
| 6            | 7                       | 8           | 9      | 10 | 11 | 12         |   |
| 13           | 14                      | 15          | 16     | 17 | 18 | 19         |   |
| 20           | 21                      | 22          | 23     | 24 | 25 | 26         | d |
| 27           | 28                      | 29          | 30     | 31 | 1  | 2          |   |
| 7:00<br>3:59 | <b>เข้าเว</b><br>(บ) ทเ | ร<br>ดสอบแล | งกเวร  |    |    |            |   |
|              |                         |             |        |    |    |            |   |
|              |                         | 1           |        |    |    |            |   |

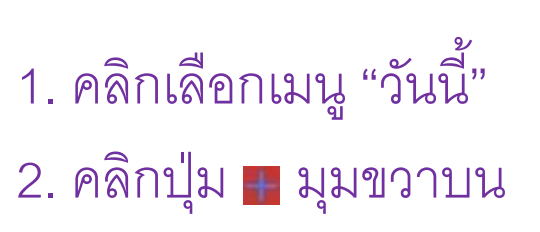

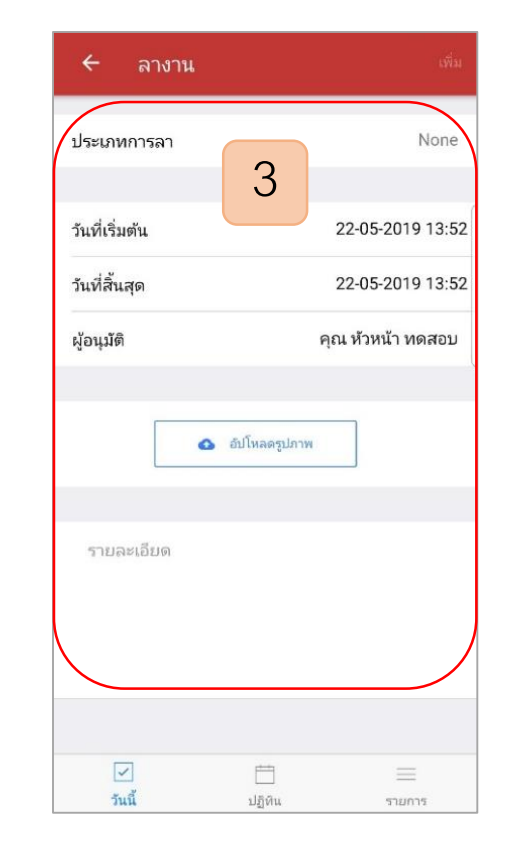

 เลือกประเภทการลา และรายละเอียดข้อมูล ของการลา

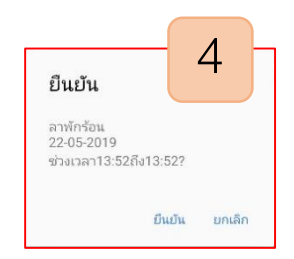

4. ระบบแสดงหน้าต่างป๊อบอัพแจ้งเตือนยืนยันการลางาน คลิกปุ่ม "ยืนยัน"

ระบบทำการส่งคำร้องขออนุมัติลางานไปยังหัวหน้างาน หลังจากคลิกปุ่ม "ยืนยัน"

### <u>การแจ้งเตือน Mobile App</u>

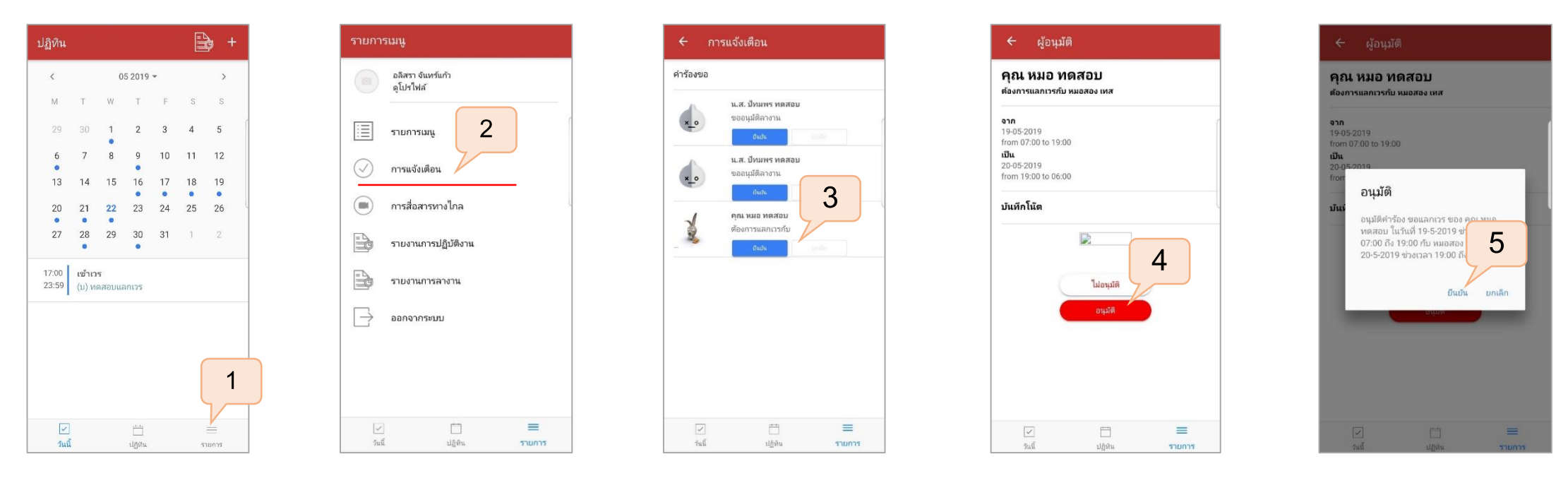

- 1. คลิกเลือกเมนู "รายการ"
- 2. คลิกเมนูย่อย "การแจ้งเตือน"
- 3. คลิกรูปรายการคำร้องที่ส่ง เพื่อตรวจสอบรายละเอียดลางาน/แลกเวร
- 4. ระบบแสดงรายละเอียดการขอแลกเวรของพนักงานดังกล่าว คลิกปุ่ม "อนุมัติ"
- 5. ระบบแสดงหน้าต่างป๊อบอัพแจ้งเตือนยืนยันการแลกเวรกับพนักงานดังกล่าว คลิกปุ่ม "ยืนยัน"

#### <u>รายงานการปฏิบัติงาน Mobile App</u>

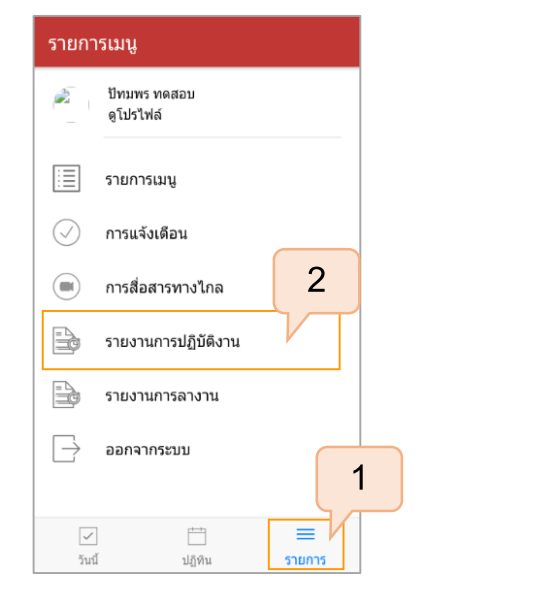

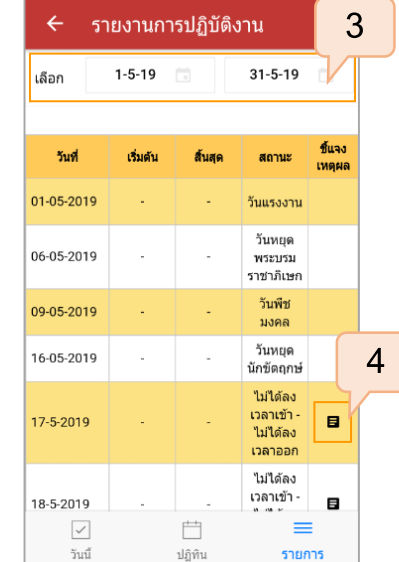

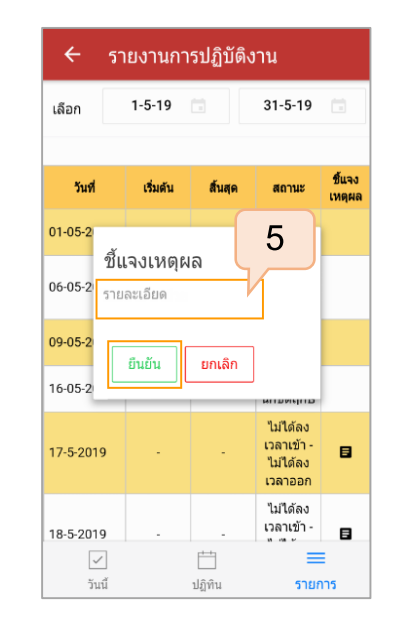

| ר א        | ายงานกา  | เรปฏิบัติง | งาน                                             |                  |
|------------|----------|------------|-------------------------------------------------|------------------|
| เลือก      | 1-5-19   |            | 31-5-19                                         |                  |
| วันที่     | เริ่มดัน | สิ้นสุด    | สถานะ                                           | ชิ้แจง<br>เหตุผล |
| 01-05-2019 |          |            | วันแรงงาน                                       |                  |
| 06-05-2019 |          |            | วันหยุด<br>พระบรม<br>ราชาภิเษก                  |                  |
| 09-05-2019 |          |            | วันพืช<br>มงคล                                  |                  |
| 16-05-2019 | -        |            | วันหยุด<br>นักขัดฤกษ์                           | 6                |
| 17-5-2019  | -        | -          | ้ไม่ได้ลง<br>เวลาเข้า -<br>้ไม่ได้ลง<br>เวลาออก | M                |
| 18-5-2019  |          |            | ไม่ได้ลง<br>เวลาเข้า -                          | 8                |
| วันนี้     |          | ปฏิทิน     | รายก                                            | :                |

## 1. คลิกที่เมนูรายการ

2. เลือกรายงานการปฏิบัติงาน
 3. เลือกวันที่เริ่มต้นและวันที่สิ้นสุด
 4. การลงข้อมูลชี้แจงเหตุผล คลิกปุ่มชี้แจง
 5. กรอกรายละเอียดตามต้องการ และกดปุ่ม "ยืนยัน"
 6. ข้อมูลชี้แจงจะเปลี่ยนเป็นสีเขียว